Installing Xerox Atalink C8270 Printer Driver for Windows

- 1. Go to https://www.support.xerox.com/en-us/product/altalink-c8200-series/ downloads?language=en
- 2. Select "Xerox Smart Start Driver Installer"
- 3. Click "Accept" to accept the licence agreement and download
- 4. Run the .exe file that was downloaded from the Xerox website
- 5. Agree to the terms and conditions
- 6. Gutenburg-APPM breakroom should pop up and should in option to install If you do not click discover printer and type in 128.138.249.156 as the ip address

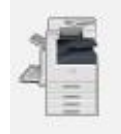

Gutenburg - APPM breakroom Xerox AltaLink C8070 gutenberg.colorado.edu

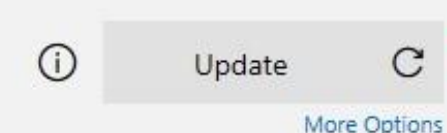

Discovering Printers...

7). After install the drivers a screen like this should pop up:

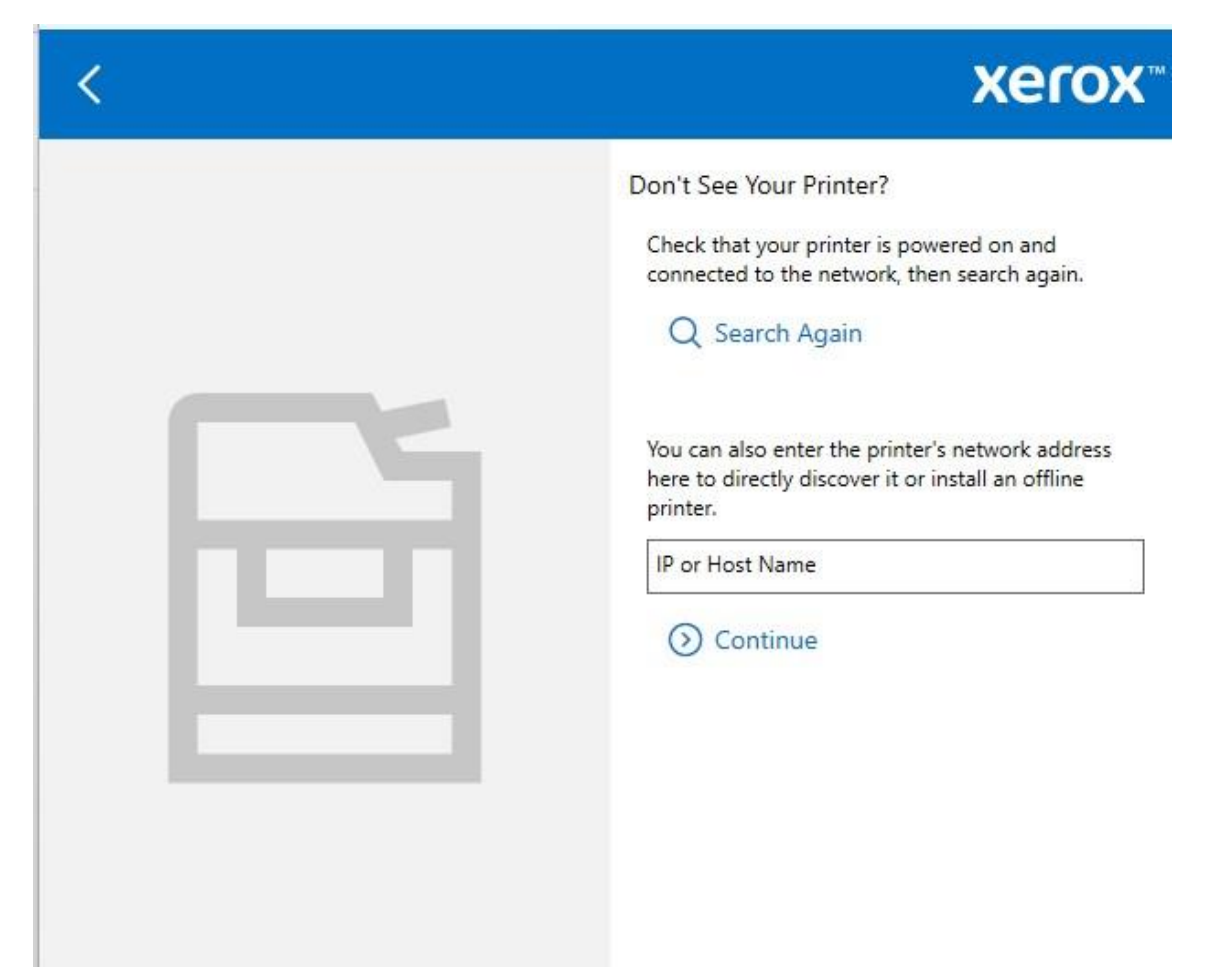

You can then print a test page by using your employee number 9) Every time you print select Gutenburg option and use your employee number

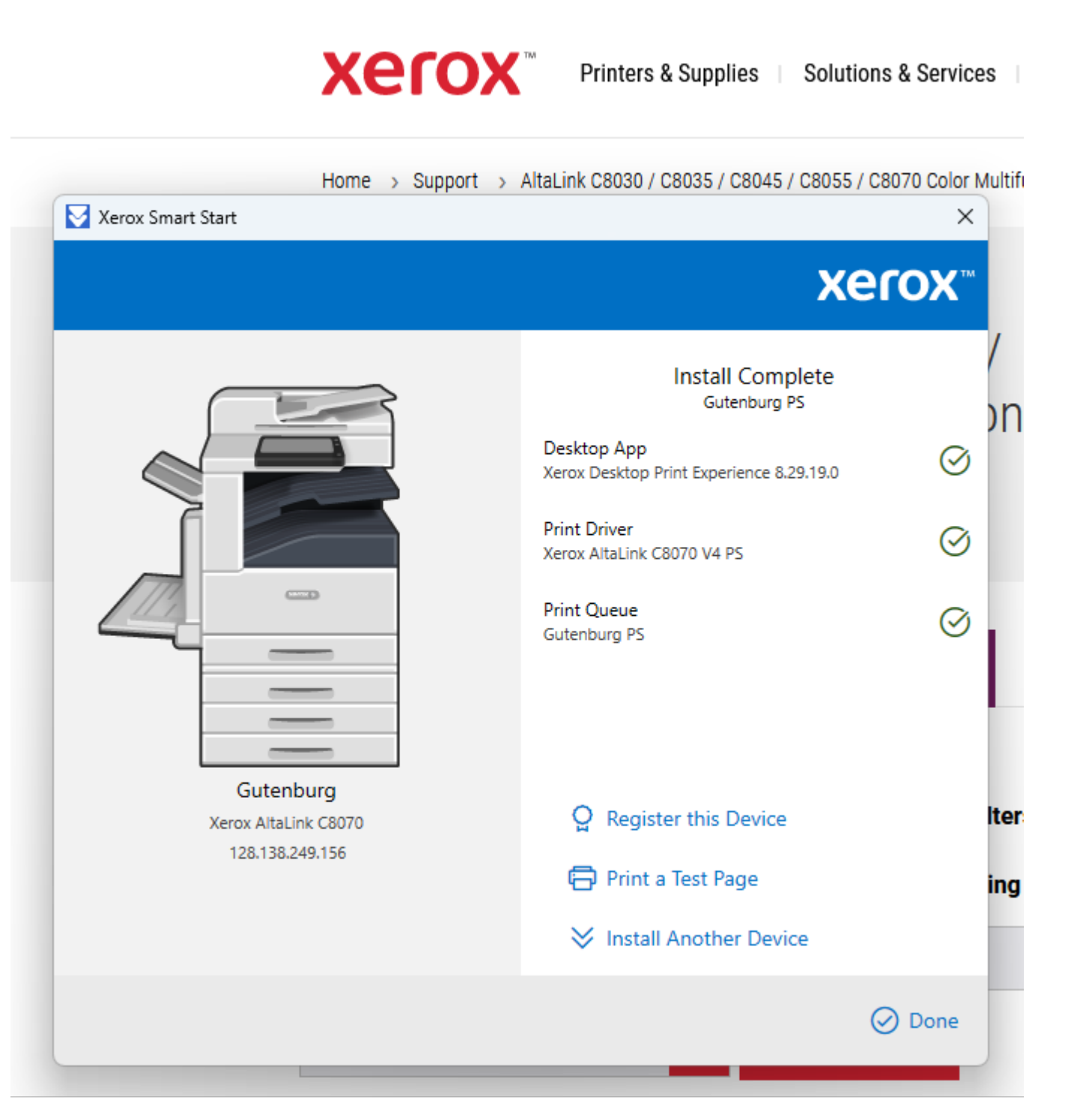